Utilisez Bipsoin pour recevoir **des offres de mission directement par SMS** !

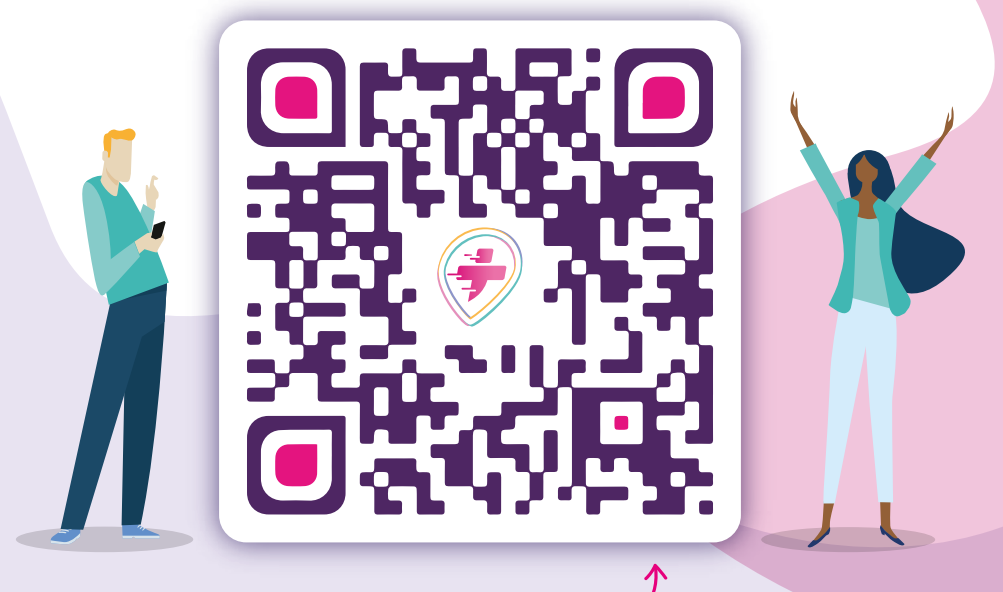

TÉLÉCHARGEZ L'APPLICATION

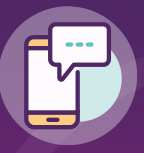

**PRATIQUE** Toutes vos offres de mission dans la poche !

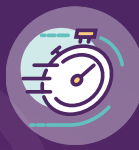

RAPIDE Acceptez vos missions en 1 clic !

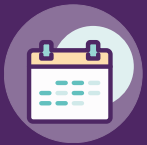

SIMPLE Travaillez quand vous voulez !

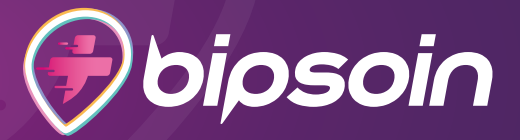

## Pour vous inscrire et commencer à utiliser Bipsoin

### **COMMENT FAIRE ?**

#### **1. INSTALLEZ L'APPLICATION**

Sur votre téléphone, **téléchargez** l'application Bipsoin sur **É** l'Apple Store ou le Play Store et ouvrez-la. (vous pouvez flasher le QR au recto !)

### 2. CRÉEZ VOTRE COMPTE

Cliquez sur le bouton "**Créer un compte**", remplissez les informations demandées et validez votre numéro de mobile.

Si vous avez reçu des accès par e-mail et SMS, vous pouvez vous connecter avec directement, sans re-créer de compte.

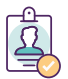

### **3. COMPLÉTEZ VOTRE PROFIL**

Une fois connecté·e à votre compte, laissez-vous guider pour **remplir votre profil** et **ajouter vos documents** administratifs.

Un profil rempli est obligatoire pour recevoir des missions !

🛆 Vos documents administratifs sont obligatoires pour établir votre contrat de travail et vos fiches de paie.

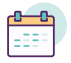

#### 4. RENSEIGNEZ VOTRE AGENDA

Dans l'**agenda de l'application**, indiquez en rouge vos <u>indisponibilités</u>, afin de recevoir des offres adaptées à votre emploi du temps.

# BRAVOOOO!

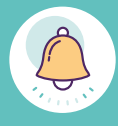

#### **VOUS ÊTES PRÊT·E À RECEVOIR DES OFFRES DE MISSION !**

Vous recevez désormais les **offres de l'établissement** sur votre téléphone. Vous pouvez les accepter ou les refuser depuis l'application, en un clic.

# Bienvenue sur Bipsoin!

VOUS FAITES MAINTENANT PARTIE DE LA COMMUNAUTÉ DES BIPPERS REMPLISSEZ BIEN VOTRE PROFIL ET TENEZ VOTRE AGENDA À JOUR.

#### Simple, rapide et pratique

pour compléter vos revenus et élargir votre réseau professionnel !

UNE INFO, UNE QUESTION, NOUS SOMMES À VOS CÔTÉS

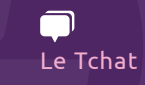

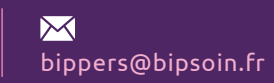

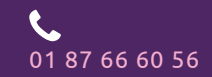

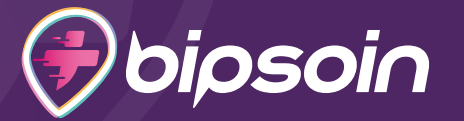